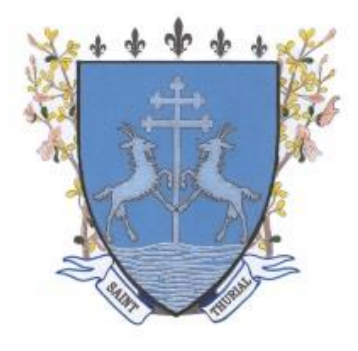

Saint Thurial

# Manuel d'utilisation du portail familles

(mis à jour le 15 juillet 2020)

#### **SOMMAIRE**

| 1/ Accéder au portail               | 2 |
|-------------------------------------|---|
| 2/ Personnalisation de votre espace | 2 |
| 3/ Inscription à une activité       | 3 |
| 4/ Réservation à une activité       | 5 |
| 5/ Zoom sur le périscolaire du soir | 6 |
| 6/ Documents disponibles            | 7 |

Pour tous les services périscolaires et extrascolaires, les inscriptions doivent se faire via le portail famille.

L'acceptation de la réservation est conditionnée aux capacités d'accueils et aux taux d'encadrement.

C'est pourquoi il est conseillé aux familles d'anticiper au mieux leurs demandes de réservation.

## 1/ L'accès au portail

• Se faire connaitre auprès de la mairie au 02 99 85 32 72 ou servcantine@sthurial.fr .

- Réception d'un mail avec :
  - Votre identifiant
  - Une invitation à initialiser votre mot de passe
  - Un lien vers le portail à conserver

| Connexion au portail de la fam                                                                                                    | nille                                          |  |
|----------------------------------------------------------------------------------------------------|------------------------------------------------|--|
|                                                                                                    | Votre identifiant Votre mot de passe Connexion |  |
| Contraction of the second second seco | Mot de passe oublié ?                          |  |

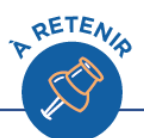

Pour retrouver l'adresse du portail famille, RDV sur la 1<sup>ère</sup> page du **site internet** de la commune.

**Identifiant** = adresse mail

Vous pouvez réinitialiser votre mot de passe à tout moment.

#### 2/ Personnalisation de votre espace

• <u>Rubrique « Mes coordonnées » :</u> vous pouvez consulter et modifier vos propres coordonnées, à l'exclusion de l'email qui ne peut être modifié que par la mairie.

|                | Coordonnées            |                |                      |  |
|----------------|------------------------|----------------|----------------------|--|
|                |                        |                |                      |  |
|                | Email *                | ob@aiga.fr     |                      |  |
|                | Tél domicile           | 0549004800     |                      |  |
|                | Portable Parent 1      | 060000000      | Portable Parent 2    |  |
|                | Tél travail parent 1   | 0549004800     | Tél travail parent 2 |  |
|                | Nom de l'allocataire   | BON Olivier    |                      |  |
|                | Régime allocatairee    | Régime général |                      |  |
|                | Numéro allocataire     | 12345          |                      |  |
|                |                        |                |                      |  |
| Consulter / Mo | difier mes coordonnées |                |                      |  |
|                |                        |                |                      |  |

#### • Rubrique « Ma famille » : vous visualisez tous les enfants qui composent votre famille. Vous pouvez :

- Ajouter un enfant
- Modifier les informations des enfants
- Effectuer une nouvelle inscription pour un enfant
- Visualiser la(les) inscriptions en attente
- Aller aux inscriptions en cours d'un enfant

| Ma fami | André DUPONT              | Né le : 01/01/2015   | Sexe : Masculin         |                       | AJOUTER<br>une nouvelle<br>personne |
|---------|---------------------------|----------------------|-------------------------|-----------------------|-------------------------------------|
|         | Modifier mes informations | Nouvelle inscription | Inscriptions en attente | Inscriptions en cours | * Cliquer ici                       |
|         |                           |                      | QETEN.                  |                       |                                     |
|         |                           |                      |                         |                       |                                     |
|         | C'est ici que vous rens   | eignez si votre enfa | nt est autorisé à rent  | rer seul, ou encore   | à sortir avec un                    |
|         |                           | a                    | iduite autorise.        |                       |                                     |

#### 3/ Inscription à une activité

Avant de pouvoir réserver une activité, il faut s'y inscrire. Il existe plusieurs activités :

| 1 | <b>Restauration scolaire</b> |                   |             |  |  |  |  |  |
|---|------------------------------|-------------------|-------------|--|--|--|--|--|
| 2 |                              | Matin             | Maternelles |  |  |  |  |  |
| 3 | Périscolaire                 | WIGUIN            | Primaires   |  |  |  |  |  |
| 4 |                              | 2 Diorro coir     | Maternelles |  |  |  |  |  |
| 5 |                              | 3 Pierre soir     | Primaires   |  |  |  |  |  |
| 6 |                              | Saint locanh cair | Maternelles |  |  |  |  |  |
| 7 |                              | Saint Joseph Son  | Primaires   |  |  |  |  |  |
| 8 |                              | Mercredi          |             |  |  |  |  |  |
| 9 | Vacances scolaires           |                   |             |  |  |  |  |  |

• <u>Rubrique « **Mes inscriptions** » :</u> vous visualisez tous les enfants qui composent votre famille. Il faut, pour l'enfant souhaité, cliquer sur « nouvelle inscription ».

| 2 | André DUPONT              |                      |                         |                       |  |  |  |  |
|---|---------------------------|----------------------|-------------------------|-----------------------|--|--|--|--|
| 0 | Age: 1 an(s)              | Né le : 01/01/2015   | Sexe : Masculin         |                       |  |  |  |  |
|   | Modifier mes informations | Nouvelle inscription | Inscriptions en attente | Inscriptions en cours |  |  |  |  |
|   |                           |                      |                         |                       |  |  |  |  |

L'écran ci-dessous apparaît, il faut choisir l'équipement et se laisser guider jusqu'au choix de la période.

| Demander une nouvell          | e inscription                                    |                                       |
|-------------------------------|--------------------------------------------------|---------------------------------------|
|                               |                                                  |                                       |
| Choix de l Equipement * :     | PERISCOLAIRE                                     |                                       |
| Choix du Type d activité * :  | Périscolaire 🗸                                   |                                       |
| Choix de l Activité * :       | MERCREDIS                                        |                                       |
| Choix de la Période * :       | Mercredis 2019/2020                              |                                       |
| Période d'inscription du 04/0 | 9/2019 au 03/07/2020                             |                                       |
|                               |                                                  |                                       |
| Souhaitez-vous transmettre u  | ne semaine type à la structure ? Non : 💿 Oui : 〇 |                                       |
|                               |                                                  |                                       |
| Mémo pour les inscriptions :  |                                                  |                                       |
|                               |                                                  | ^                                     |
|                               |                                                  | ~                                     |
|                               |                                                  |                                       |
|                               |                                                  | · · · · · · · · · · · · · · · · · · · |
|                               |                                                  |                                       |
| Enregistrer Demande           | Annuler                                          |                                       |
|                               |                                                  | 202                                   |

Une inscription peut être précédée :

- D'un V signifiant que l'inscription a été validée par le service.
- D'un ? Signifiant que l'inscription n'a pas encore était validée.
- D'un ! Signifiant pour l'inscription n'a pas été validée.

| Equipement : GESTION SCOLAIRE / P            | Libellé : Restauration 2015/2016           |  |  |  |  |  |  |
|----------------------------------------------|--------------------------------------------|--|--|--|--|--|--|
| Date début : 20/03/2016                      | Date fin : 02/09/2016                      |  |  |  |  |  |  |
| Mes informations                             |                                            |  |  |  |  |  |  |
|                                              |                                            |  |  |  |  |  |  |
| Equipement : GESTION SCOLAIRE / P            | Libellé : CANTINE - Restauration 2015/2016 |  |  |  |  |  |  |
| Date début : 20/03/2016 Date fin : 02/09/201 | 6                                          |  |  |  |  |  |  |

Votre inscription validée par la mairie, vous pouvez accéder à vos réservations.

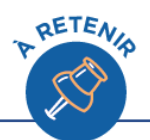

Attention à bien choisir vos activités selon l'âge de votre enfant et l'établissement fréquenté (maternelle/élémentaire, 3 Pierre/Saint Joseph).

N'oubliez pas que la mairie doit valider votre inscription pour vous permettre de procéder à des réservations.

# 4/ Réservations/annulations à une activité

#### Une fois l'inscription à une activité validée par la mairie, vous pouvez effectuer vos réservations/annulations.

Vous pouvez effectuer des réservations occasionnelles en cliquant sur les jours dans le calendrier et en validant votre saisie.

**Une semaine type permet de créer des réservations automatiquement**. A vous de choisir la période de calcul des réservations.

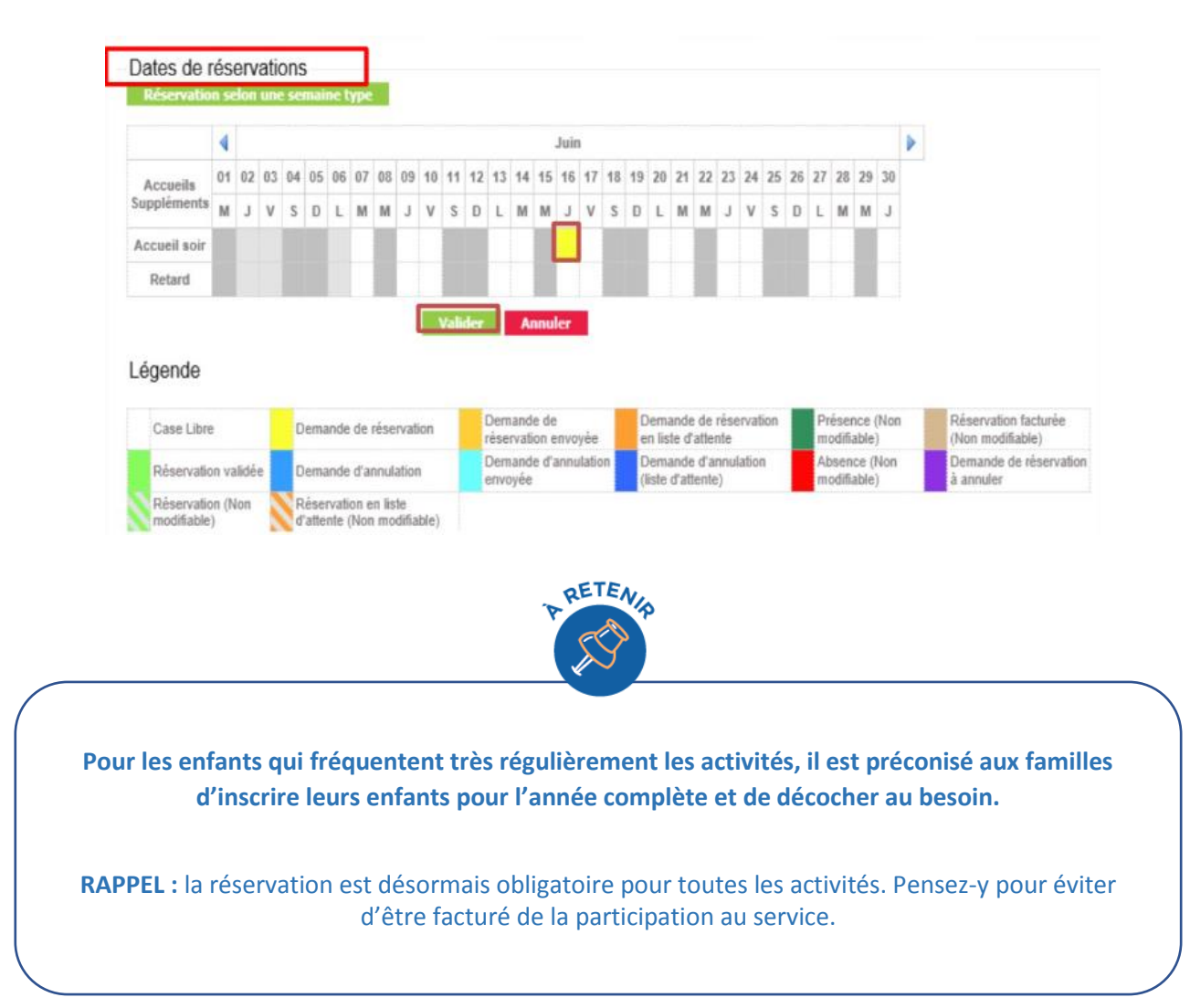

## 5/ Zoom sur le périscolaire du soir

#### **Elémentaires 3 Pierre**

Afin de continuer à proposer un accueil de qualité dans l'esprit des Temps d'Activités Périscolaires supprimé avec le retour de la semaine à 4 jours, **l'accueil du soir proposé pour les élémentaires des 3 Pierre** se déroule comme suit :

|                   | 0                                                              | l.                                | ou                                                                                                  |
|-------------------|----------------------------------------------------------------|-----------------------------------|----------------------------------------------------------------------------------------------------|
|                   | Choix 1                                                        | Choix 2                           | Choix 3                                                                                             |
| Lundi             | 16h30 – 19h00<br>Activités structurées avec<br>départ variable | 16h30 – 17h30<br>Etude surveillée | 16h30 – 17h30<br>Etude surveillée<br>17h30 – 19h00<br>Activités structurées avec<br>départ variable |
| Mardi et<br>Jeudi | 16h30 – 19h00<br>Activités structurées avec<br>départ variable | 16h30 – 18h00<br>Atelier          | 16h30 – 18h00<br>Atelier<br>18h00 – 19h00<br>Activités structurées avec<br>départ variable          |
| Vendredi          | 16h30 – 18h30<br>Activités structurées avec<br>départ variable |                                   |                                                                                                    |

Vous devrez donc sur le portail familles indiquer votre choix pour les différents jours, l'accueil du soir correspondant aux activités structurées avec départ variable.

| Accueils     | 01 | 02 | 03 | 04 | 05 | 06 | 07 | 80 | 09 | 10 | 11 | 12 | 13 | 14 | 15 | 16 | 17 | 18 | 19 | 20 | 21 | 22 | 23 | 24 | 25 | 26 | 27 | 28 | 29 | 30 | 31 |
|--------------|----|----|----|----|----|----|----|----|----|----|----|----|----|----|----|----|----|----|----|----|----|----|----|----|----|----|----|----|----|----|----|
| Suppléments  | J  | v  | s  | D  | L  | М  | М  | J  | ٧  | s  | D  | L  | М  | М  | J  | v  | s  | D  | L  | М  | М  | J  | v  | s  | D  | L  | М  | М  | J  | v  | s  |
| Accueil soir |    |    |    |    |    |    |    |    |    |    |    |    |    |    |    |    |    |    |    |    |    |    |    |    |    |    |    |    |    |    |    |
| ETUDE        |    |    |    |    |    |    |    |    |    |    |    |    |    |    |    |    |    |    |    |    |    |    |    |    |    |    |    |    |    |    |    |
| ATELIER      |    |    |    |    |    |    |    |    |    |    |    |    |    |    |    |    |    |    |    |    |    |    |    |    |    |    |    |    |    |    |    |

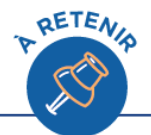

Exemple : Si vous choisissez d'inscrire votre enfant uniquement à l'étude le lundi, ne cochez que la case « ETUDE ».
Si vous souhaitez l'inscrire à l'étude puis aux activités structurées avec départ variable, cochez ETUDE + ACCUEIL SOIR.

**RAPPEL** : Les ateliers font l'objet d'une inscription à la période.

# 6/ Documents disponibles

Vous pouvez retrouver sur le site internet de la mairie ainsi que sur la page d'accueil du portail familles les documents suivants :

- Le présent manuel d'utilisation du portail familles,
- Le règlement de la cantine,
- Le règlement des activités périscolaires, extrascolaires foyer jeunes.

------